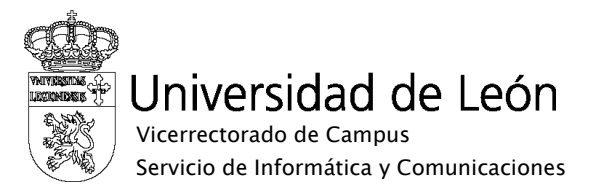

## Manual de configuración de eduroam

**IPhone** 

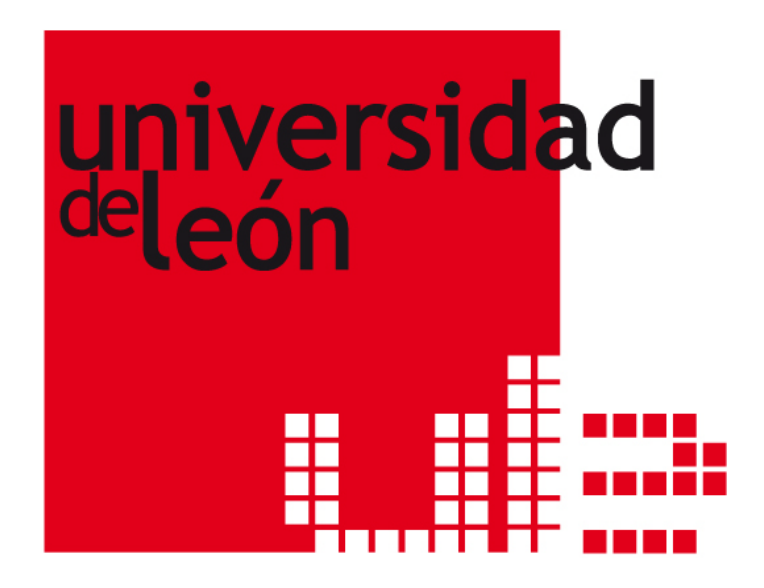

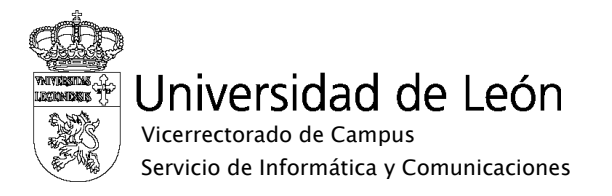

1. Seleccione "Ajustes", y active la red WiFi. Seleccione "eduroam" y elija "conectar".

| <b>II</b> simyo • 11:47            | 80% 📟 |  |
|------------------------------------|-------|--|
| Ajustes Redes Wi-Fi                |       |  |
| Wi-Fi                              |       |  |
| Seleccione una red                 |       |  |
| eduroam                            | ₽ 🗢 📀 |  |
| prueba                             | ₽ 🗢 📀 |  |
| unileon                            | ₽ 🗢 📀 |  |
| unileonweb                         | ⇒ 📀   |  |
| Otra                               | >     |  |
|                                    |       |  |
| Preguntar al conecta               | ar    |  |
| Se conectará a las redes conocidas |       |  |

 Complete el nombre de usuario y la contraseña. En el nombre de usuario utilice su correo electrónico completo incluyendo @unileon.es o @estudiantes.unileon.es y para la contraseña utilice su contraseña de correo.

| Il simyo                          | <b>11:48</b> | 77 % 🚍   |  |
|-----------------------------------|--------------|----------|--|
| Introduzca los datos de "eduroam" |              |          |  |
|                                   | Contraseña   | Cancelar |  |
|                                   |              |          |  |
| Nombre                            | de usuario   |          |  |
| Contraseña                        |              |          |  |
|                                   |              |          |  |
|                                   |              |          |  |
| QWE                               | ERTYU        | ΙΟΡ      |  |
| ASDFGHJKL                         |              |          |  |
|                                   |              |          |  |
| ↔ Z                               | XCVBN        |          |  |
| .?123                             | espacio      | intro    |  |

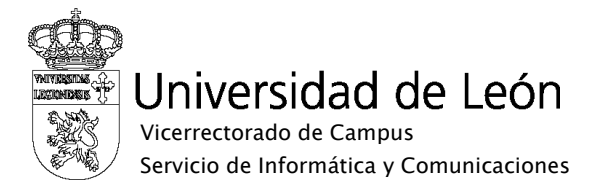

3. Cuando se muestre el siguiente certificado pulse "Aceptar"

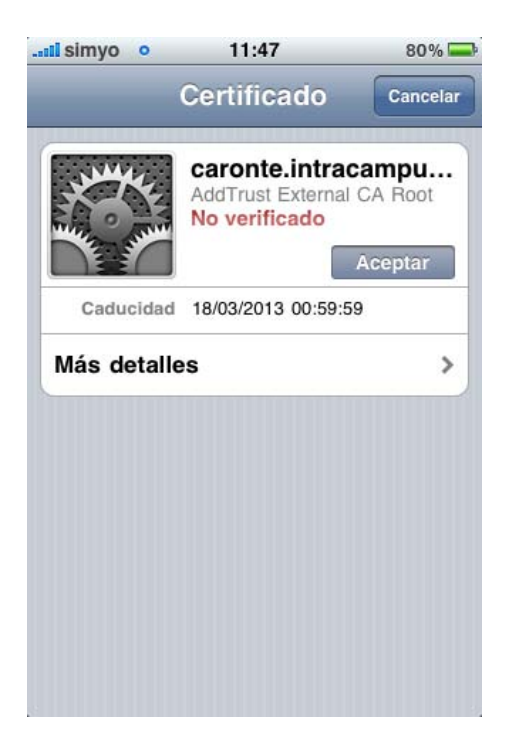

4. Si la conexión es se lleva a cabo aparecerá la siguiente pantalla.

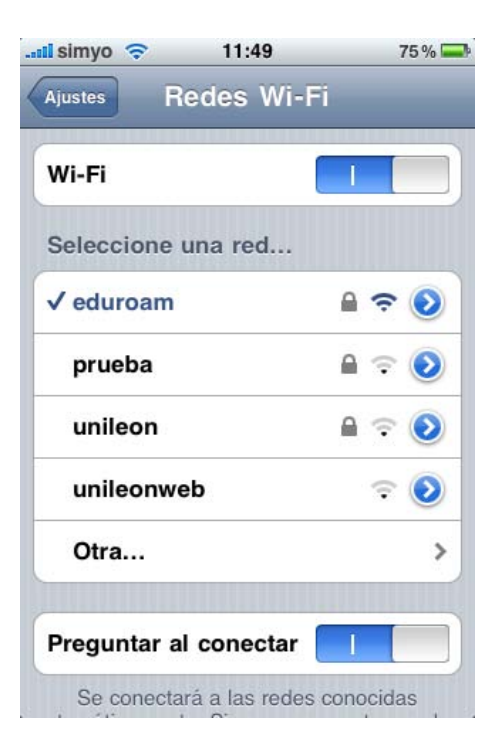

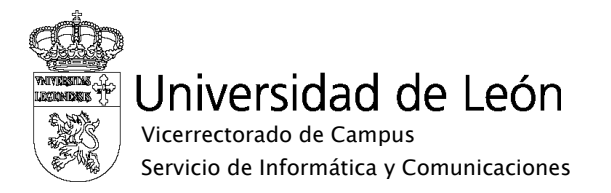

5. Pulsando sobre la flecha azul al lado de "eduroam" podrá ver los detalles de la conexión.

| 📲 simyo 🤝                          | 11:49   | 75 % 💻      |  |
|------------------------------------|---------|-------------|--|
| Redes Wi-Fi                        | eduroam |             |  |
| Omitir esta red                    |         |             |  |
| Dirección II                       | Р       |             |  |
| DHCP                               | BootP   | Estática    |  |
|                                    |         |             |  |
| Dirección II                       | P       | 10.128.8.66 |  |
| Máscara de subred 255.255.255.0    |         |             |  |
| Router                             |         | 10.128.8.1  |  |
| <b>DNS</b> 193.146.97.132, 193.146 |         |             |  |
| Dominios de búsqueda unileon.es    |         |             |  |
| ID de cliente                      |         |             |  |